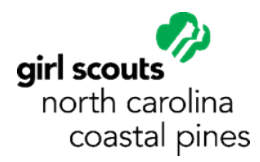

## **Registering for Live Sessions in gsLearn**

## FINDING GSLEARN From the main website, www.nccoastalpines.org, select My GS. On the My GS page, login using the yellow Login button in the upper right-hand corner.

| Log           | ln!              |
|---------------|------------------|
| Email address |                  |
| Email address |                  |
| Password      |                  |
| Password      | ۵                |
| Remember me   | Forgot password? |
| LOG           | IN               |

Enter your Email address and password. If you have not signed in since our system refresh in December 2020 or if you do not remember your password, then select "Forgot password?". If you do not have an account, select "Don't have an account? Sign up now".

Once you sign in to your My GS account, you should see your account dashboard. (If you do not, then select the yellow My Account button on the top right side of the page.)

From your account dashboard, select <u>gsLearn</u> from the menu on the left.

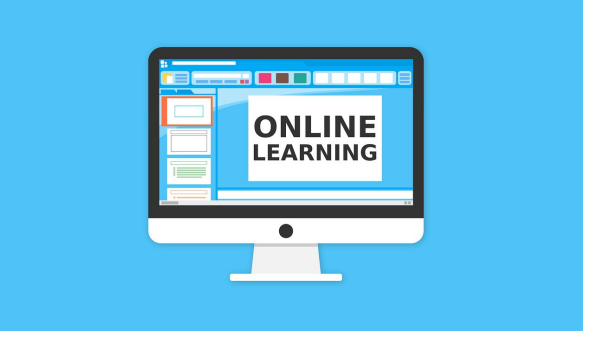

| girl scouts       |          |             | Donate        | Find A Council En Espa | nol My Account | Logout Join                | Volunteer |  |
|-------------------|----------|-------------|---------------|------------------------|----------------|----------------------------|-----------|--|
| ABOUT GIR         | L SCOUTS | OUR PROGRAM | SHOP          | COOKIES                | FOR ADULTS     | FOR GIRLS                  |           |  |
| Welcome,          | Welco    | me,         | !             |                        |                |                            |           |  |
| My Account        |          | ,           |               |                        |                |                            |           |  |
| My Household      |          | s household |               |                        | MyE            | vents Dashboard            |           |  |
| My Troop(s) 🗸 🗸   | Name     | Troop(s)    | Participation | Status                 | Viewa          | View all Upcoming Events > |           |  |
| My Profile        |          |             |               |                        |                |                            |           |  |
| My Events         |          |             |               |                        |                |                            |           |  |
| Volunteer ToolKit |          |             |               |                        |                |                            |           |  |
| gsLearn           |          |             |               |                        |                |                            |           |  |
| Contact Council   |          |             |               |                        |                |                            |           |  |
| Log Out           |          |             |               |                        |                |                            |           |  |

## **REGISTERING FOR A LIVE SESSION**

From your gsLearn dashboard, select Live Sessions from the menu on the left.

Use the yellow page numbers at the bottom of the screen to page to the date that interests you OR use the search bar in the upper right-hand corner to search for a session by name.

| First Prev | 1 | 2 | 3 | 4 | 5 | Next | Last |  |
|------------|---|---|---|---|---|------|------|--|
|------------|---|---|---|---|---|------|------|--|

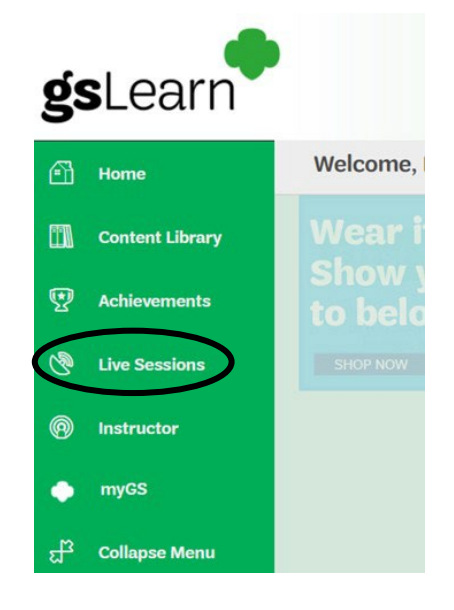

To register, select the gray Register button on the right side of the session. Select Via Content Library to see additional session options and then select the green Apply button. Go to # Registered to see the sessions you've registered for and to Unregister from a session if needed.

| Assignment Type        | ~    | (                 | X             |               |                   |                   |                                |                        |
|------------------------|------|-------------------|---------------|---------------|-------------------|-------------------|--------------------------------|------------------------|
| O My Assigned Training |      | Assignment Type   | Via Content L | ibrary        |                   |                   |                                |                        |
| Via Content Library    | ^-   | Date Time         | Instructor    | Learning Path | Course            | Module            | Session                        | Actions                |
| C Self Assigned        | ~    |                   |               |               |                   |                   |                                |                        |
|                        | - 11 | 09/28/2022        | Shelley       |               | 367 New Leaders   | VIRTUAL New       | VIRTUAL                        | Register               |
| ession Type            | ~    | 07:00:00 PM -     | Brocksmith    |               | on the Block      | Leaders on the    | New Leaders                    |                        |
| coston type            |      | 09/28/2022        | Toth          |               | (NLOTB) - North   | Block (NLOTB) -   | on th                          | $\checkmark$           |
| Classroom              | A    | 08:00:00 PM       |               |               | Wake              | Sep 2022          |                                | $\square$              |
| GoToTraining           |      | (Eastern Standard |               |               |                   |                   |                                |                        |
| Microsoft Teams        |      | Time)             |               |               |                   |                   |                                |                        |
| Mobinar                |      |                   |               |               |                   |                   |                                |                        |
| WebFu Trojolog         |      | 10/11/2022        | Shelley       |               | 367 New Leaders   | Area In Person    | <ul> <li>New</li> </ul>        | Register               |
| D Webex training       | -    | 07:00:00 PM -     | Brocksmith    |               | on the Block      | New Leaders On    | Leaders on                     |                        |
|                        |      | 10/11/2022        | Toth          |               | (NLOTB) - North   | the Block (NLOTB) | the Block                      |                        |
| ession Date            | ~    | 08:00:00 PM       |               |               | Wake              | - Oct 2022        |                                |                        |
|                        |      | (Eastern Standard |               |               |                   |                   |                                |                        |
| ROM                    |      | Time)             |               |               |                   |                   |                                |                        |
| Session From Date      |      |                   |               |               |                   |                   |                                |                        |
|                        |      | 10/13/2022        | Elizabeth     |               | 367 Area Event    | 367 Area Event    | <ul> <li>Area Event</li> </ul> | Prerequisites Required |
|                        |      | 05:00:00 PM -     | Albrecht      |               | Director Training | Director Live     | Director                       |                        |
|                        |      | 10/13/2022        |               |               |                   | Training          | Train                          |                        |